## Zmena hesla pre e-mailovú schránku

Last updated November 14, 2024

Heslo pre vašu emailovú schránku si môžete zmeniť dvomi spôsobmi:

- cez rozhranie webmailu na adrese <u>roundcube.sk</u> alebo <u>webmail.webglobe.sk</u> (v prípade, že aktuálne heslo k schránke poznáte)
- cez administračné rozhranie domény na adrese <u>admin.webglobe.sk</u> (v prípade, že aktuálne heslo k schránke nepoznáte)

## Postup cez Roundcube/Webmail:

Prihláste sa na <u>roundcube.sk</u> alebo <u>webmail.webglobe.sk</u>. Kliknite na ikonu **Nastavenia** (**Settings**), v menu si vyberte **Nastavenia email schránky** a sekciu **Zmena hesla** 

Teraz si do príslušných políčok zadajte **Aktuálne heslo** a **Nové heslo** spolu s jeho overením. Nové heslo musí obsahovať minimálne 8 znakov, malé písmeno, veľké písmeno a číslicu. Po zadaní údajov kliknite na **Uložiť**.

## **Postup cez Admin Panel:**

Prihláste sa do administrácie domény na adrese https://admin.webglobe.sk. V ľavom menu prejdite do časti Emaily -> Emailové schránky a pri schránke, ktorej heslo potrebujete zmeniť, kliknite na **Upraviť**.

Prejdite na záložku Zmena hesla, kde si do príslušného políčka zadáte nové heslo k vašej emailovej schránke.

| Webglobe<br>Admin                                                          |                                                                                                    |
|----------------------------------------------------------------------------|----------------------------------------------------------------------------------------------------|
| SLUŽBY<br>Doména/Služba<br>testujeme.tech                                  | <ul> <li>* / testujeme.tech / E-mailové schránky / test@testujeme.tech / Upraviť</li> <li>Upraviť e-mailovú schránku test@testujeme.tech</li> <li>Nastavenia Zmena hesla E-mailové aliasy Autoodpovedač IP ochrana + GeoIP Filtre</li> </ul> |
| DOMÉNA     DOMÉNA                                                          | > Zmena hesla e-mailovej schránky                                                                                                    |
| <ul> <li>➡ HOSTING</li> <li>➡ E-MAIL</li> </ul>                            | Nové heslo Zadajte heslo ⊛                                                                                                    |
| Detail<br>Základné nastavenia                                              | Heslo musí obsahovať:<br>• minimálne 8 znakov<br>• majé oference                                                                                                    |
| E-mailové schránky                                                         | veľké písmeno     číslicu                                                                                                    |
| Presmerovania<br>E-mailový kôš<br>Nastavenia e-mailov<br>Migrácia e-mailov | ✓ Uložiť                                                                                                    |
| Webmail<br>☞ SSL CERTIFIKÁT<br>圖 POZNÁMKY                                  |                                                                                                    |

Kvôli bezpečnosti neodporúčame používať jednoduché heslo.

Minimálne požiadavky na nové heslo sú:

- 8 znakov
- malé písmeno
- veľké pismeno
- číslica

Následne kliknite na Uložiť.